| Au                          | Auto(IKE) Key Exchange Method                          |                                                                                           |                     |             |  |
|-----------------------------|--------------------------------------------------------|-------------------------------------------------------------------------------------------|---------------------|-------------|--|
| Pre                         | -Shared Key / Certificate (X.509)                      | Input Pre-shared key / Choose Certificate                                                 |                     |             |  |
| Perfect Forward Secrecy     |                                                        | Enable or D                                                                               | Disable             |             |  |
| Ad                          | vanced IKE Settings                                    | Select <b>Show Advanced Settings</b> to reveal the advanced settings options shown below. |                     |             |  |
|                             | Advanced IKE Settings                                  |                                                                                           | Hide Advanced Setti | ngs         |  |
|                             | Phase 1                                                |                                                                                           |                     |             |  |
| Mode                        |                                                        |                                                                                           | Main 🗸              |             |  |
|                             | Encryption Algorithm                                   |                                                                                           | 3DES 🔽              |             |  |
|                             | Integrity Algorithm                                    |                                                                                           | MD5 🗸               |             |  |
|                             | Select Diffie-Hellman Group for Key Ex                 | kchange                                                                                   | 1024bit 🕶           |             |  |
| Key Life Time               |                                                        |                                                                                           | 3600                | Seconds     |  |
|                             | Phase 2<br>Encryption Algorithm<br>Integrity Algorithm |                                                                                           | 3DES                |             |  |
|                             | Select Diffie-Hellman Group for Key Ex                 | change                                                                                    | 1024bit 🗸           |             |  |
|                             | Key Life Time                                          |                                                                                           | 3600                | Seconds     |  |
|                             |                                                        |                                                                                           | Apply/Save          |             |  |
| Advanced IKE Settings       |                                                        | Select Hide                                                                               | e Advanced Settings | to hide the |  |
| Phase 1 / Phase 2           |                                                        | Choose settings for each phase, the available                                             |                     |             |  |
| Mode                        |                                                        | Main / Agg                                                                                | ressive             |             |  |
| Encryption Algorithm        |                                                        | DES / 3DES / AES 128,192,256                                                              |                     |             |  |
| Integrity Algorithm         |                                                        | MD5 / SHA                                                                                 | 1                   |             |  |
| Select Diffie-Hellman Group |                                                        | 768 – 8192 bit                                                                            |                     |             |  |
| Key Life Time               |                                                        | Enter your own or use the default (1 hour)                                                |                     |             |  |

The Manual key exchange method options are summarized in the table below.

| Manual Key Exchange Method          |                                       |  |  |
|-------------------------------------|---------------------------------------|--|--|
| Key Exchange Method                 | Manual 🗸                              |  |  |
| Encryption Algorithm                | 3DES 🗸                                |  |  |
| Encryption Key                      | DES: 16 digit Hex, 3DES: 48 digit Hex |  |  |
| Authentication Algorithm            | MD5 🔽                                 |  |  |
| Authentication Key                  | MD5: 32 digit Hex, SHA1: 40 digit Hex |  |  |
| SPI                                 | 101 Hex 100-FFFFFFF                   |  |  |
|                                     | Apply/Save                            |  |  |
| Encryption Algorithm                | DES / 3DES / AES (aes-cbc)            |  |  |
| Encryption Key                      | DES: 16 digit Hex, 3DES: 48 digit Hex |  |  |
| Authentication Algorithm MD5 / SHA1 |                                       |  |  |
| Authentication Key                  | MD5: 32 digit Hex, SHA1: 40 digit Hex |  |  |
| SPI (default is 101)                | Enter a Hex value from 100-FFFFFFFF   |  |  |

# 5.17 Certificate

A certificate is a public key, attached with its owner's information (company name, server name, personal real name, contact e-mail, postal address, etc) and digital signatures. There will be one or more digital signatures attached to the certificate, indicating that these entities have verified that this certificate is valid.

### 5.17.1 Local

| COMMIND O<br>ADSL  | Router                                                                                                    |
|--------------------|----------------------------------------------------------------------------------------------------|
| M                  | Local Certificates                                                                                                    |
| Device Info        | Add, View or Remove certificates from this page. Local certificates are used by peers to verify your identity.<br>Maximum 4 certificates can be stored. |
| Advanced Setup     |                                                                                                    |
| Layer2 Interface   |                                                                                                    |
| WAN Service        | Name In Use Subject Type Action                                                                                                    |
| LAN                |                                                                                                    |
| Auto-Detection     | Create Certificate Request Import Certificate                                                                                                    |
| NAT                |                                                                                                    |
| Security           |                                                                                                    |
| Parental Control   |                                                                                                    |
| Quality of Service |                                                                                                    |
| Routing            |                                                                                                    |
| DNS                |                                                                                                    |
| DSL                |                                                                                                    |
| UPnP               |                                                                                                    |
| DNS Proxy/Relay    |                                                                                                    |
| Interface Grouping |                                                                                                    |
| IP Tunnel          |                                                                                                    |
| IPSec              |                                                                                                    |
| Certificate        |                                                                                                    |
| Local              |                                                                                                    |
| Trusted CA         |                                                                                                    |

### **CREATE CERTIFICATE REQUEST**

Click **Create Certificate Request** to generate a certificate-signing request.

The certificate-signing request can be submitted to the vendor/ISP/ITSP to apply for a certificate. Some information must be included in the certificate-signing request. Your vendor/ISP/ITSP will ask you to provide the information they require and to provide the information in the format they regulate. Enter the required information and click **Apply** to generate a private key and a certificate-signing request.

| COMPRESS           | •<br>Router                   |                                  |                              |  |
|--------------------|-------------------------------|----------------------------------|------------------------------|--|
| ADSE               | Kouter                        |                                  |                              |  |
| A                  | Create new certificate re     | equest                           |                              |  |
|                    | To generate a certificate sig | ning request you need to inclue  | de Common Name, Organization |  |
| Device Info        | Name, State/Province Name     | e, and the 2-letter Country Code | e for the certificate.       |  |
| Advanced Setup     |                               |                                  |                              |  |
| Layer2 Interface   | Certificate Name:             |                                  |                              |  |
| WAN Service        | Common Name:                  |                                  |                              |  |
| LAN                | Organization Name:            |                                  |                              |  |
| Auto-Detection     | State/Province Name           |                                  |                              |  |
| NAT                | Country/Pagion Name           | LIS (Lipited States)             |                              |  |
| Security           | Country/Region Marine.        | US (United States)               |                              |  |
| Parental Control   |                               |                                  |                              |  |
| Quality of Service |                               |                                  |                              |  |
| Routing            |                               | Apply                            |                              |  |
| DNS                |                               |                                  |                              |  |
| DSL                |                               |                                  |                              |  |
| UPnP               |                               |                                  |                              |  |
| DNS Proxy/Relay    |                               |                                  |                              |  |
| Interface Grouping |                               |                                  |                              |  |
| IP Tunnel          |                               |                                  |                              |  |
| IPSec              |                               |                                  |                              |  |
| Certificate        |                               |                                  |                              |  |
| Local              |                               |                                  |                              |  |
| Trusted CA         |                               |                                  |                              |  |

The following table is provided for your reference.

| Field               | Description                                                                            |
|---------------------|----------------------------------------------------------------------------------------|
| Certificate Name    | A user-defined name for the certificate.                                               |
| Common Name         | Usually, the fully qualified domain name for the machine.                              |
| Organization Name   | The exact legal name of your organization.<br>Do not abbreviate.                       |
| State/Province Name | The state or province where your organization is located.<br>It cannot be abbreviated. |
| Country/Region Name | The two-letter ISO abbreviation for your country.                                      |

### **IMPORT CERTIFICATE**

Click **Import Certificate** to paste the certificate content and the private key provided by your vendor/ISP/ITSP into the corresponding boxes shown below.

| COMPREND O<br>ADSL                                                      | Router                                            |                                                                                              |   |
|-------------------------------------------------------------------------|---------------------------------------------------|----------------------------------------------------------------------------------------------|---|
| M                                                                       | Import certificate<br>Enter certificate name, pas | te certificate content and private key.                                                      |   |
| Device Info<br>Advanced Setup<br>Layer2 Interface<br>WAN Service<br>LAN | Certificate Name:                                 | BEGIN CERTIFICATE<br><insert certificate="" here=""><br/>END CERTIFICATE</insert>            | ~ |
| Auto-Detection<br>NAT<br>Security<br>Parental Control                   | Certificate:                                      |                                                                                              | > |
| Quality of Service<br>Routing<br>DNS<br>DSL<br>UPnP                     | Private Key:                                      | BEGIN RSA PRIVATE KEY<br><insert here="" key="" private=""><br/>END RSA PRIVATE KEY</insert> |   |
| DNS Proxy/Relay<br>Interface Grouping<br>IP Tunnel<br>IPSec             |                                                   | [Analy]                                                                                      | ~ |
| Certificate<br>Local<br>Trusted CA                                      |                                                   | Γνφριγ                                                                                       |   |

Enter a certificate name and click **Apply** to import the local certificate.

### 5.17.2 Trusted CA

CA is an abbreviation for Certificate Authority, which is a part of the X.509 system. It is itself a certificate, attached with the owner information of this certificate authority; but its purpose is not encryption/decryption. Its purpose is to sign and issue certificates, in order to prove that these certificates are valid.

| GOMTREND O<br>ADSL | Router                                                                                                    |
|--------------------|----------------------------------------------------------------------------------------------------|
| N                  | Trusted CA (Certificate Authority) Certificates                                                                                                    |
| Device Info        | Add, View or Remove certificates from this page. CA certificates are used by you to verify peers' certificates.<br>Maximum 4 certificates can be stored. |
| Advanced Setup     |                                                                                                    |
| Layer2 Interface   |                                                                                                    |
| WAN Service        | Name Subject Type Action                                                                                                    |
| LAN                |                                                                                                    |
| Auto-Detection     | Import Certificate                                                                                                    |
| NAT                |                                                                                                    |
| Security           |                                                                                                    |
| Parental Control   |                                                                                                    |
| Quality of Service |                                                                                                    |
| Routing            |                                                                                                    |
| DNS                |                                                                                                    |
| DSL                |                                                                                                    |
| UPnP               |                                                                                                    |
| DNS Proxy/Relay    |                                                                                                    |
| Interface Grouping |                                                                                                    |
| IP Tunnel          |                                                                                                    |
| IPSec              |                                                                                                    |
| Certificate        |                                                                                                    |
| Local              |                                                                                                    |
| Trusted CA         |                                                                                                    |

Click **Import Certificate** to paste the certificate content of your trusted CA. The CA certificate content will be provided by your vendor/ISP/ITSP and is used to authenticate the Auto-Configuration Server (ACS) that the CPE will connect to.

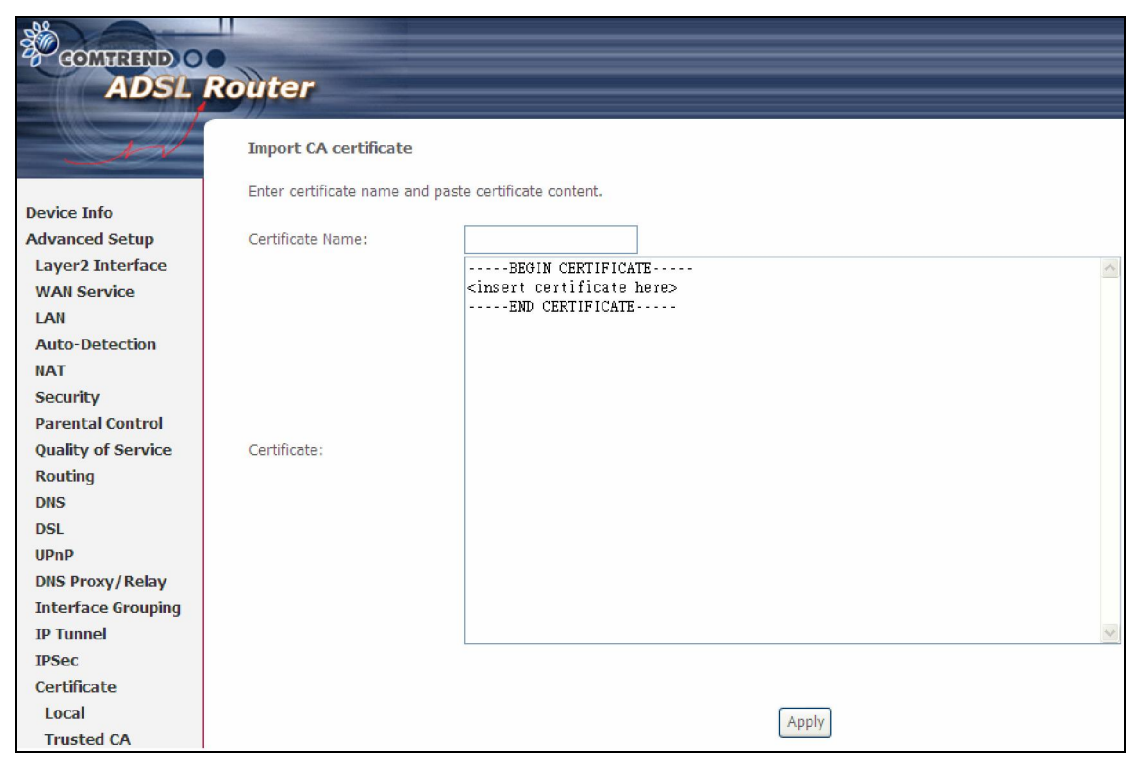

Enter a certificate name and click **Apply** to import the CA certificate.

# 5.18 Multicast

Input new IGMP or MLD protocol configuration fields if you want modify default values shown. Then click **Apply/Save**.

| ADSI               | Bouter                                          |                                                            |  |  |  |
|--------------------|-------------------------------------------------|------------------------------------------------------------|--|--|--|
| ADOL               | Notice                                          |                                                            |  |  |  |
| int                | IGMP Configuration                              | IGMP Configuration                                         |  |  |  |
|                    | Enter IGMP protocol configuration fields if you | u want modify default values shown below.                  |  |  |  |
| Device Info        | Default Version:                                | 3                                                          |  |  |  |
| Advanced Setup     | Query Interval:                                 | 125                                                        |  |  |  |
| Layer2 Interface   | Ouery Response Interval:                        | 10                                                         |  |  |  |
| WAN Service        | Last Member Query Interval                      | 10                                                         |  |  |  |
| LAN                | Pobuctance Value:                               | 2                                                          |  |  |  |
| Auto-Detection     | Nobustiless Value.                              |                                                            |  |  |  |
| NAT                | Maximum Multicast Groups:                       | 25                                                         |  |  |  |
| Security           | Maximum Multicast Data Sources (for IGMPv3      | 3 : (1 - 24): 10                                           |  |  |  |
| Parental Control   | Maximum Multicast Group Members: 25             |                                                            |  |  |  |
| Quality of Service | Fast Leave Enable:                              |                                                            |  |  |  |
| DNS                | LAN to LAN (Intra LAN) Multicast Enable:        |                                                            |  |  |  |
| DSI                | Mebership Join Immediate (IPTV):                |                                                            |  |  |  |
| UPnP               |                                                 |                                                            |  |  |  |
| DNS Proxy/Relay    | MLD Configuration                               |                                                            |  |  |  |
| Interface Grouping | Enter MLD protocol (IPv6 Multicast) configurat  | tion fields if you want modify default values shown below. |  |  |  |
| IP Tunnel          |                                                 | -                                                          |  |  |  |
| IPSec              | Default Version:                                | 2                                                          |  |  |  |
| Certificate        | Query Interval:                                 | 125                                                        |  |  |  |
| Multicast          | Query Response Interval:                        | 10                                                         |  |  |  |
| Wireless           | Last Member Query Interval:                     | 10                                                         |  |  |  |
| Diagnostics        | Robustness Value:                               | 2                                                          |  |  |  |
| Management         | Maximum Multicast Groups:                       | 10                                                         |  |  |  |
|                    | Maximum Multicast Data Sources (for mldv3):     | :10                                                        |  |  |  |
|                    | Maximum Multicast Group Members:                | 10                                                         |  |  |  |
|                    | Fast Leave Enable:                              |                                                            |  |  |  |
|                    | LAN to LAN (Intra LAN) Multicast Enable:        |                                                            |  |  |  |
|                    |                                                 |                                                            |  |  |  |
|                    |                                                 | Apply/Save                                                 |  |  |  |

# **Chapter 6 Wireless**

The Wireless menu provides access to the wireless options discussed below.

# 6.1 Security

The following screen appears when Wireless Security is selected. The options shown here allow you to configure security features of the wireless LAN interface.

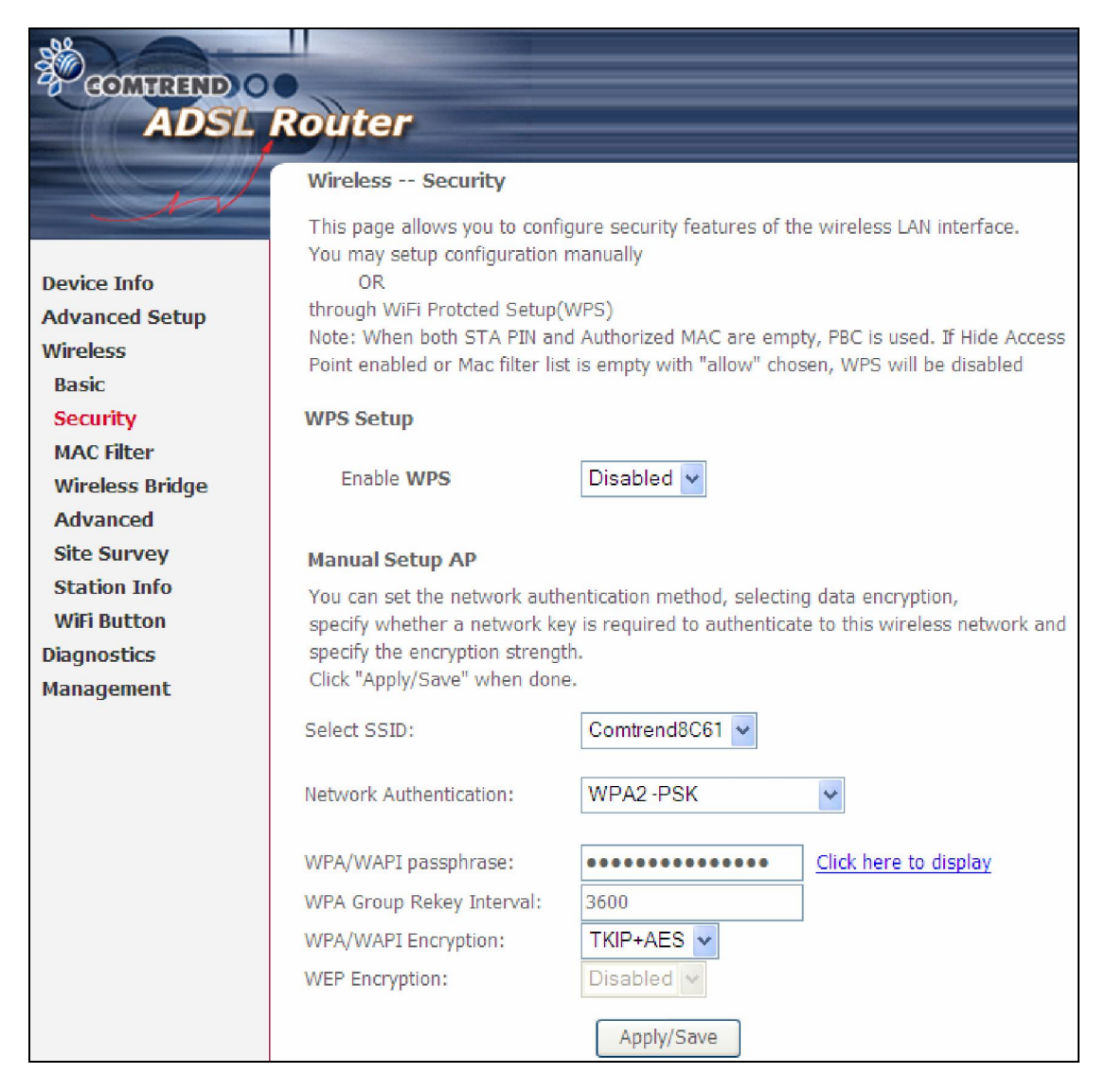

Click Save/Apply to implement new configuration settings.

### WIRELESS SECURITY

Wireless security settings can be configured according to Wi-Fi Protected Setup (WPS) or Manual Setup. The WPS method configures security settings automatically (see 6.1.1 WPS) while the Manual Setup method requires that the user configure these settings using the Web User Interface (see the table below).

#### Select SSID

Select the wireless network name from the drop-down box. SSID stands for Service Set Identifier. All stations must be configured with the correct SSID to access the WLAN. If the SSID does not match, that client will not be granted access.

#### Network Authentication

This option specifies whether a network key is used for authentication to the wireless network. If network authentication is set to Open, then no authentication is provided. Despite this, the identity of the client is still verified.

Each authentication type has its own settings. For example, selecting 802.1X authentication will reveal the RADIUS Server IP address, Port and Key fields. WEP Encryption will also be enabled as shown below.

| Network Addientication.   | 802.1×                                                                         |
|---------------------------|--------------------------------------------------------------------------------|
|                           |                                                                                |
| RADIUS Server IP Address: | 0.0.0.0                                                                        |
| RADIUS Port:              | 1812                                                                           |
| RADIUS Key:               |                                                                                |
| WEP Encryption:           | Enabled V                                                                      |
| Encryption Strength:      | 128-bit 🗸                                                                      |
| Current Network Key:      | 2 🗸                                                                            |
| Network Key 1:            | 1234567890123                                                                  |
| Network Key 2:            | 1234567890123                                                                  |
| Network Key 3:            | 1234567890123                                                                  |
| Network Key 4:            | 1234567890123                                                                  |
|                           | Enter 13 ASCII characters or 26 hexadecimal digits for 128-bit encryption keys |
|                           | Enter 5 ASCII characters or 10 hexadecimal digits for 64-bit encryption keys   |

The settings for WPA authentication are shown below.

| Network Authentication:   | WPA        | < |
|---------------------------|------------|---|
|                           |            |   |
| WPA Group Rekey Interval: | 3600       |   |
| RADIUS Server IP Address: | 0.0.0      |   |
| RADIUS Port:              | 1812       |   |
| RADIUS Key:               |            |   |
| WPA/WAPI Encryption:      | TKIP+AES 🗸 |   |
| WEP Encryption:           | Disabled 🗸 |   |
|                           |            |   |
|                           | Apply/Save |   |
|                           | Apply/Save |   |

| WPA/WAPI passphrase:      | •••••      |
|---------------------------|------------|
| WPA Group Rekey Interval: | 3600       |
| WPA/WAPI Encryption:      | TKIP+AES 🗸 |
| WEP Encryption:           | Disabled 🗸 |
|                           |            |
|                           | Apply/Save |

### WEP Encryption

This option specifies whether data sent over the network is encrypted. The same network key is used for data encryption and network authentication. Four network keys can be defined although only one can be used at any one time. Use the Current Network Key list box to select the appropriate network key.

Security options include authentication and encryption services based on the wired equivalent privacy (WEP) algorithm. WEP is a set of security services used to protect 802.11 networks from unauthorized access, such as eavesdropping; in this case, the capture of wireless network traffic. When data encryption is enabled, secret shared encryption keys are generated and used by the source station and the destination station to alter frame bits, thus avoiding disclosure to eavesdroppers.

Under shared key authentication, each wireless station is assumed to have received a secret shared key over a secure channel that is independent from the 802.11 wireless network communications channel.

#### **Encryption Strength**

This drop-down list box will display when WEP Encryption is enabled. The key strength is proportional to the number of binary bits comprising the key. This means that keys with a greater number of bits have a greater degree of security and are considerably more difficult to crack. Encryption strength can be set to either 64-bit or 128-bit. A 64-bit key is equivalent to 5 ASCII characters or 10 hexadecimal numbers. A 128-bit key contains 13 ASCII characters or 26 hexadecimal numbers. Each key contains a 24-bit header (an initiation vector) which enables parallel decoding of multiple streams of encrypted data.

### 6.1.1 WPS

Wi-Fi Protected Setup (WPS) is an industry standard that simplifies wireless security setup for certified network devices. Every WPS certified device has a PIN number accessed through device software. The AR-5389 has a virtual button accessible from the web user interface (WUI).

Devices with the WPS logo (shown here) support WPS. If the WPS logo is not present on your device it still may support WPS, in this case, check the device documentation for the phrase "Wi-Fi Protected Setup".

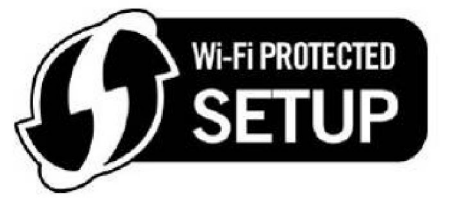

**NOTE:** WPS is only available in Open, WPA-PSK, WPA2-PSK and Mixed WPA2/WPA-PSK network authentication modes. Other authentication modes do not use WPS so they must be configured manually.

To configure security settings with WPS, follow the procedures below. <u>You must</u> choose either the Push-Button or PIN configuration method for Steps 6 and 7.

### I. Setup

**Step 1:** Enable WPS by selecting **Enabled** from the drop down list box shown.

| WPS Setup         |           |
|-------------------|-----------|
| Enable <b>WPS</b> | Enabled 🗸 |

**Step 2:** Set the WPS AP Mode. **Configured** is used when the AR-5389 will assign security settings to clients. **Unconfigured** is used when an external client assigns security settings to the AR-5389.

| Set WPS AP Mode | Configured | • |
|-----------------|------------|---|
|                 |            |   |

NOTES: Your client may or may not have the ability to provide security settings to the AR-5389. If it does not, then you must set the WPS AP mode to Configured. Consult the device documentation to check its capabilities.
 In addition, using Windows Vista, you can add an external registrar using the StartAddER button (Appendix D - WPS OPERATION) has detailed instructions).

### II. NETWORK AUTHENTICATION

**Step 3:** Select Open, WPA-PSK, WPA2-PSK, or Mixed WPA2/WPA-PSK network authentication mode from the Manual Setup AP section of the Wireless Security screen. The example below shows WPA2-PSK mode.

| Manual Setup AP                                                                                                    |                |                              |
|----------------------------------------------------------------------------------------------------|----------------|------------------------------|
| You can set the network authentication method, selecting data encryption,<br>specify whether a network key is required to authenticate to this wireless network and<br>specify the encryption strength.<br>Click "Apply/Save" when done. |                |                              |
| Select SSID:                                                                                                    | Comtrend8C61 🗸 |                              |
| Network Authentication:                                                                                                    | WPA2 -PSK      | ¥                            |
| WPA/WAPI passphrase:                                                                                                    | •••••          | <u>Click here to display</u> |
| WPA Group Rekey Interval:                                                                                                    | 3600           |                              |
| WPA/WAPI Encryption:                                                                                                    | TKIP+AES 🗸     |                              |
| WEP Encryption:                                                                                                    | Disabled 🗸     |                              |
|                                                                                                    | Apply/Save     |                              |

**Step 4:** For the Pre-Shared Key (PSK) modes, enter a WPA Pre-Shared Key. You will see the following dialog box if the Key is too short or too long.

| Microso | ft Internet Explorer 🛛 🔀                                                                 |
|---------|------------------------------------------------------------------------------------------|
| ⚠       | WPA Pre-Shared Key should be between 8 and 63 ASCII characters or 64 hexadecimal digits. |
|         | ОК                                                                                       |

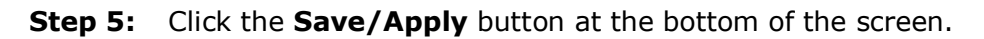

### IIIa. PUSH-BUTTON CONFIGURATION

The WPS push-button configuration provides a semi-automated configuration method. The WPS button on the rear panel of the router can be used for this purpose or the Web User Interface (WUI) can be used exclusively.

The WPS push-button configuration is described in the procedure below. It is assumed that the Wireless function is Enabled and that the router is configured as the Wireless Access Point (AP) of your WLAN. In addition, the wireless client must also be configured correctly and turned on, with WPS function enabled.

**NOTE:** The wireless AP on the router searches for 2 minutes. If the router stops searching before you complete Step 7, return to Step 6.

### Step 6: Press WPS button

Press the WPS button on the front panel of the router. The WPS LED will blink to show that the router has begun searching for the client.

**Step 7:** Go to your WPS wireless client and activate the push-button function. A typical WPS client screenshot is shown below as an example.

| <u>P</u> IN  | WPS Associate IE | Progress >> 25%           |
|--------------|------------------|---------------------------|
| P <u>B</u> C | WPS Probe IE     | PBC - Sending EAPOL-Start |

Now go to Step 8 (part IV. Check Connection) to check the WPS connection.

### IIIb. WPS – PIN CONFIGURATION

Using this method, security settings are configured with a personal identification number (PIN). The PIN can be found on the device itself or within the software. The PIN may be generated randomly in the latter case. To obtain a PIN number for your client, check the device documentation for specific instructions.

The WPS PIN configuration is described in the procedure below. It is assumed that the Wireless function is Enabled and that the router is configured as the Wireless Access Point (AP) of your wireless LAN. In addition, the wireless client must also be configured correctly and turned on, with WPS function enabled.

- **NOTE:** Unlike the push-button method, the pin method has no set time limit. This means that the router will continue searching until it finds a client.
- **Step 6:** Select the PIN radio button in the WSC Setup section of the Wireless Security screen, as shown in **A** or **B** below, and then click the appropriate button based on the WSC AP mode selected in step 2.

A - For **Configured** mode, click the **Add Enrollee** button.

| Add Client (This feature is only available for WPA2-PSK mode or OPEN mode with WEP disabled) |      |              |  |
|----------------------------------------------------------------------------------------------|------|--------------|--|
| ⊙ Enter STA PIN ○ Use AP PIN                                                                 |      | Add Enrollee |  |
|                                                                                              | Help |              |  |

**Enter STA PIN**: a Personal Identification Number (PIN) has to be read from either a sticker or the display on the new wireless device. This PIN must then be inputted at representing the network, usually the Access Point of the network.

**B** - For **Unconfigured** mode, click the **Config AP** button.

| Set WPS AP Mode                                                        | Unconfigured 🐱       |  |  |
|------------------------------------------------------------------------|----------------------|--|--|
| Setup $AP$ (Configure all security settings with an external registar) |                      |  |  |
| Lock Device PIN                                                        | Enable               |  |  |
| Device PIN                                                             | 10864111 <u>Help</u> |  |  |
|                                                                        | Config AP            |  |  |

**Step 7:** Activate the PIN function on the wireless client. For **Configured** mode, the client must be configured as an Enrollee. For **Unconfigured** mode, the client must be configured as the Registrar. This is different from the External Registrar function provided in Windows Vista.

The figure below provides an example of a WPS client PIN function in-progress.

| PIN 🔽 WPS Associate IE |                           |
|------------------------|---------------------------|
| <u></u>                |                           |
| PBC WPS Probe IE       | PIN - Sending EAP-Rsp(ID) |
|                        |                           |

Now go to Step 8 (part IV. Check Connection) to check the WPS connection.

### **IV. CHECK CONNECTION**

**Step 8:** If the WPS setup method was successful, you will be able access the wireless AP from the client. The client software should show the status. The example below shows that the connection established successfully.

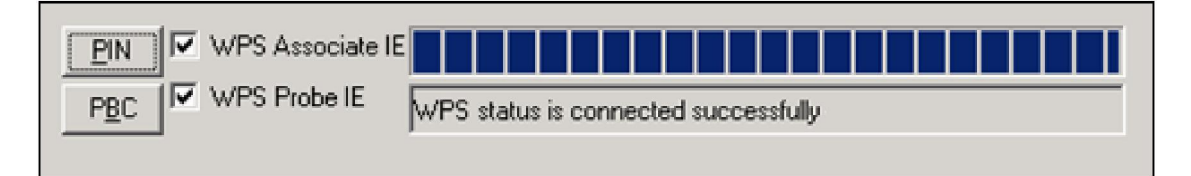

You can also double-click the Wireless Network Connection icon from the Network Connections window (or the system tray) to confirm the status of the new connection.

# 6.2 MAC Filter

This option allows access to the router to be restricted based upon MAC addresses. To add a MAC Address filter, click the **Add** button shown below. To delete a filter, select it from the MAC Address table below and click the **Remove** button.

| CONTREND O<br>ADSL                                                       | Router                                                                       |
|--------------------------------------------------------------------------|------------------------------------------------------------------------------|
| N                                                                        | Wireless MAC Filter                                                          |
| Device Info                                                              | Select SSID: Comtrend8C61 🗸                                                  |
| Advanced Setup<br>Wireless<br>Basic<br>Security                          | MAC Restrict ① Disabled 〇 Allow 〇 Deny filter is empty, WPS will be disabled |
| MAC Filter<br>Wireless Bridge<br>Advanced<br>Site Survey<br>Station Info | MAC Address Remove                                                           |
| WiFi Button                                                              |                                                                              |

| Option                  | Description                                                                                                    |
|-------------------------|----------------------------------------------------------------------------------------------------|
| Select<br>SSID          | Select the wireless network name from the drop-down box. SSID stands<br>for Service Set Identifier. All stations must be configured with the correct<br>SSID to access the WLAN. If the SSID does not match, that user will not<br>be granted access. |
| MAC<br>Restrict<br>Mode | Disabled: MAC filtering is disabled.<br>Allow: Permits access for the specified MAC addresses.<br>Deny: Rejects access for the specified MAC addresses.                                                                                               |
| MAC<br>Address          | Lists the MAC addresses subject to the MAC Restrict Mode. A maximum of 60 MAC addresses can be added. Every network device has a unique 48-bit MAC address. This is usually shown as xx.xx.xx.xx.xx.xx, where xx are hexadecimal numbers.             |

After clicking the **Add** button, the following screen appears. Enter the MAC address in the box provided and click **Save/Apply**.

| COMPREND O<br>ADSL | Router                                                                                                   |
|--------------------|----------------------------------------------------------------------------------------------------|
| A                  | Wireless MAC Filter                                                                                      |
|                    | Enter the MAC address and click "Apply/Save" to add the MAC address to the wireless MAC address filters. |
| Device Info        |                                                                                                    |
| Advanced Setup     | MAC Address:                                                                                             |
| Wireless           |                                                                                                    |
| Basic              | Apply/Save                                                                                               |
| Security           |                                                                                                    |
| MAC Filter         |                                                                                                    |
| Wireless Bridge    |                                                                                                    |
| Advanced           |                                                                                                    |
| Site Survey        |                                                                                                    |
| Station Info       |                                                                                                    |
| WiFi Button        |                                                                                                    |

# 6.3 Wireless Bridge

This screen allows for the configuration of wireless bridge features of the WIFI interface. See the table beneath for detailed explanations of the various options.

| COMPREND O<br>ADSL                                                                                                    | Router                                                                                                    |                                                                                                    |
|----------------------------------------------------------------------------------------------------|----------------------------------------------------------------------------------------------------|----------------------------------------------------------------------------------------------------|
| Device Info<br>Advanced Setup<br>Wireless<br>Basic<br>Security<br>MAC Filter<br>Wireless Bridge<br>Advanced<br>Site Survey | Wireless Bridge<br>This page allows you to configure<br>can select Wireless Bridge (also kr<br>point functionality. Selecting Access<br>functionality will still be available a<br>Select Disabled in Bridge Restrict w<br>bridge will be granted access. Sele<br>restriction. Only those bridges sele<br>Click "Refresh" to update the remo<br>Click "Apply/Save" to configure the | wireless bridge features of the wireless LAN interface. You<br>nown as Wireless Distribution System) to disable access<br>as Point enables access point functionality. Wireless bridge<br>and wireless stations will be able to associate to the AP.<br>which disables wireless bridge restriction. Any wireless<br>ecting Enabled or Enabled(Scan) enables wireless bridge<br>ected in Remote Bridges will be granted access.<br>the bridges. Wait for few seconds to update.<br>e wireless bridge options. |
| Station Info<br>WiFi Button<br>Diagnostics<br>Management                                                                   | Bridge Restrict:<br>Remote Bridges MAC Address:                                                                                                    | Enabled  Refresh Apply/Save                                                                                                    |

Click **Save/Apply** to implement new configuration settings.

| Feature         | Description                                                                                                    |
|-----------------|----------------------------------------------------------------------------------------------------|
| AP Mode         | Selecting <b>Wireless Bridge</b> (aka Wireless Distribution System)<br>disables Access Point (AP) functionality, while selecting <b>Access</b><br><b>Point</b> enables AP functionality. In <b>Access Point</b> mode, wireless<br>bridge functionality will still be available and wireless stations<br>will be able to associate to the AP.                                                       |
| Bridge Restrict | Selecting <b>Disabled</b> disables wireless bridge restriction, which<br>means that any wireless bridge will be granted access.<br>Selecting <b>Enabled</b> or <b>Enabled (Scan)</b> enables wireless bridge<br>restriction. Only those bridges selected in the Remote Bridges<br>list will be granted access. Click <b>Refresh</b> to update the station<br>list when Bridge Restrict is enabled. |

# 6.4 Advanced

The Advanced screen allows you to configure advanced features of the wireless LAN interface. You can select a particular channel on which to operate, force the transmission rate to a particular speed, set the fragmentation threshold, set the RTS threshold, set the wakeup interval for clients in power-save mode, set the beacon interval for the access point, set XPress mode and set whether short or long preambles are used. Click **Save/Apply** to set new advanced wireless options.

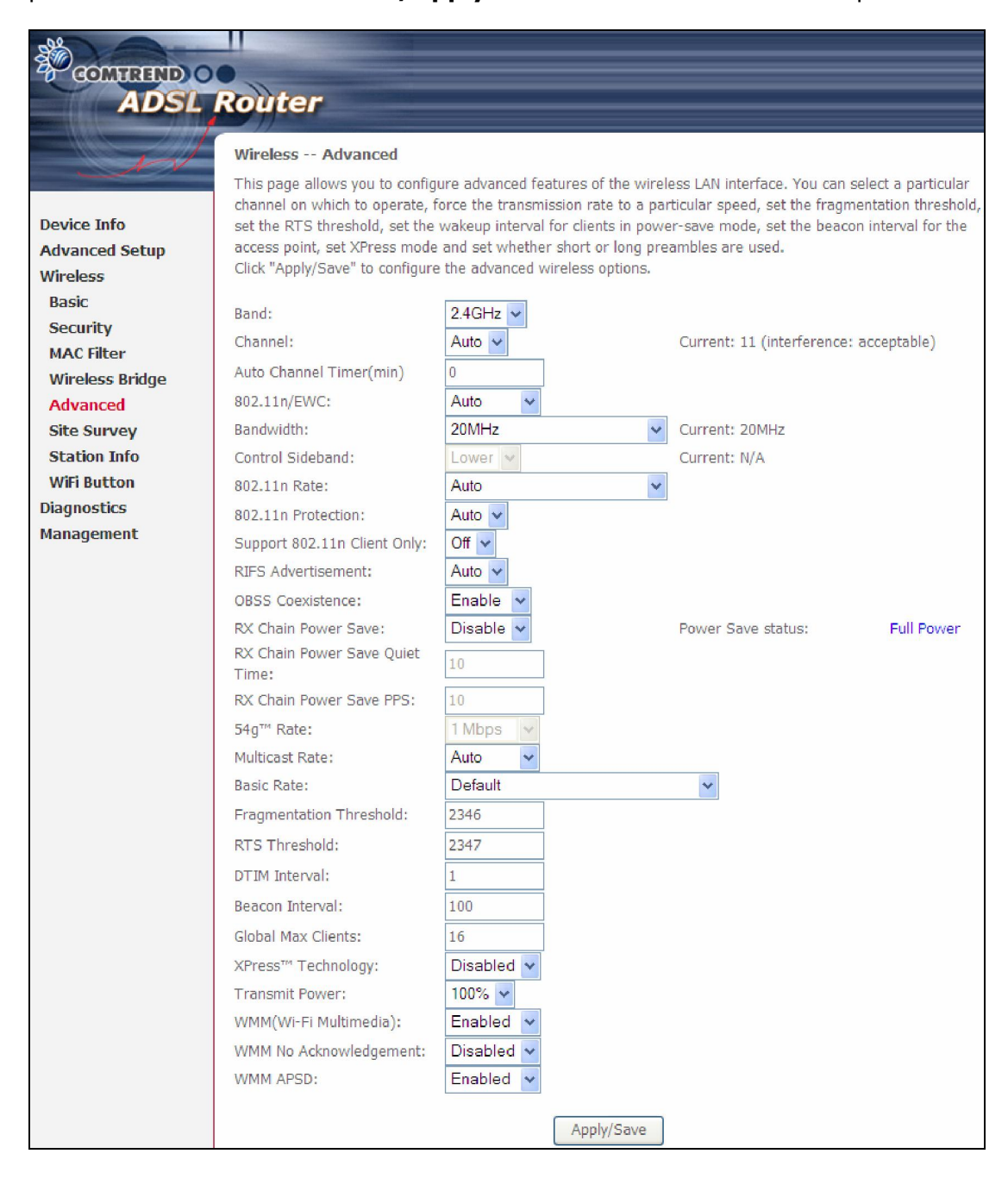

| Field                             | Description                                                                                                    |
|-----------------------------------|----------------------------------------------------------------------------------------------------|
| Band                              | Set to 2.4 GHz for compatibility with IEEE 802.11x<br>standards. The new amendment allows IEEE 802.11n<br>units to fall back to slower speeds so that legacy IEEE<br>802.11x devices can coexist in the same network. IEEE<br>802.11g creates data-rate parity at 2.4 GHz with the IEEE<br>802.11a standard, which has a 54 Mbps rate at 5 GHz.<br>(IEEE 802.11a has other differences compared to IEEE<br>802.11b or g, such as offering more channels.) |
| Channel                           | Drop-down menu that allows selection of a specific channel.                                                                                                    |
| Auto Channel Timer<br>(min)       | Auto channel scan timer in minutes (0 to disable)                                                                                                    |
| 802.11n/EWC                       | An equipment interoperability standard setting based on IEEE 802.11n Draft 2.0 and Enhanced Wireless Consortium (EWC)                                                                                                    |
| Bandwidth                         | Select 20GHz or 40GHz bandwidth. 40GHz bandwidth uses two adjacent 20GHz bands for increased data throughput.                                                                                                    |
| Control Sideband                  | Select Upper or Lower sideband when in 40GHz mode.                                                                                                    |
| 802.11n Rate                      | Set the physical transmission rate (PHY).                                                                                                    |
| 802.11n Protection                | Turn Off for maximized throughput.<br>Turn On for greater security.                                                                                                    |
| Support 802.11n<br>Client Only    | Turn Off to allow 802.11b/g clients access to the router.<br>Turn On to prohibit 802.11b/g clients access to the router.                                                                                                    |
| RIFS Advertisement                | One of several draft-n features designed to improve<br>efficiency. Provides a shorter delay between OFDM<br>transmissions than in802.11a or g.                                                                                                    |
| OBSS Co-Existence                 | Co-existence between 20 MHZ AND 40 MHZ overlapping Basic Service Set (OBSS) in WLAN.                                                                                                    |
| RX Chain Power Save               | Enabling this feature turns off one of the Receive chains, going from $2x2$ to $2x1$ to save power.                                                                                                    |
| RX Chain Power Save<br>Quiet Time | The number of seconds the traffic must be below the PPS value below before the Rx Chain Power Save feature activates itself.                                                                                                    |
| RX Chain Power Save<br>PPS        | The maximum number of packets per seconds that can be<br>processed by the WLAN interface for a duration of Quiet<br>Time, described above, before the Rx Chain Power Save<br>feature activates itself.                                                                                                    |
| 54g Rate                          | Drop-down menu that specifies the following fixed rates:<br>Auto: Default. Uses the 11 Mbps data rate when possible<br>but drops to lower rates when necessary. 1 Mbps, 2Mbps,<br>5.5Mbps, or 11Mbps fixed rates. The appropriate setting<br>is dependent on signal strength.                                                                                                    |
| Multicast Rate                    | Setting for multicast packet transmit rate (1-54 Mbps)                                                                                                    |
| Basic Rate                        | Setting for basic transmission rate.                                                                                                    |

| Field                          | Description                                                                                                    |
|--------------------------------|----------------------------------------------------------------------------------------------------|
| Fragmentation<br>Threshold     | A threshold, specified in bytes, that determines whether<br>packets will be fragmented and at what size. On an<br>802.11 WLAN, packets that exceed the fragmentation<br>threshold are fragmented, i.e., split into, smaller units<br>suitable for the circuit size. Packets smaller than the<br>specified fragmentation threshold value are not<br>fragmented. Enter a value between 256 and 2346. If you<br>experience a high packet error rate, try to slightly increase<br>your Fragmentation Threshold. The value should remain<br>at its default setting of 2346. Setting the Fragmentation<br>Threshold too low may result in poor performance. |
| RTS Threshold                  | Request to Send, when set in bytes, specifies the packet<br>size beyond which the WLAN Card invokes its RTS/CTS<br>mechanism. Packets that exceed the specified RTS<br>threshold trigger the RTS/CTS mechanism. The NIC<br>transmits smaller packet without using RTS/CTS. The<br>default setting of 2347 (maximum length) disables RTS<br>Threshold.                                                                                                    |
| DTIM Interval                  | Delivery Traffic Indication Message (DTIM) is also known<br>as Beacon Rate. The entry range is a value between 1<br>and 65535. A DTIM is a countdown variable that informs<br>clients of the next window for listening to broadcast and<br>multicast messages. When the AP has buffered<br>broadcast or multicast messages for associated clients, it<br>sends the next DTIM with a DTIM Interval value. AP<br>Clients hear the beacons and awaken to receive the<br>broadcast and multicast messages. The default is 1.                                                                                                    |
| Beacon Interval                | The amount of time between beacon transmissions in milliseconds. The default is 100 ms and the acceptable range is $1 - 65535$ . The beacon transmissions identify the presence of an access point. By default, network devices passively scan all RF channels listening for beacons coming from access points. Before a station enters power save mode, the station needs the beacon interval to know when to wake up to receive the beacon (and learn whether there are buffered frames at the access point).                                                                                                    |
| Global Max Clients             | The maximum number of clients that can connect to the router.                                                                                                    |
| Xpress <sup>™</sup> Technology | Xpress Technology is compliant with draft specifications of two planned wireless industry standards.                                                                                                    |
| Transmit Power                 | Set the power output (by percentage) as desired.                                                                                                    |
| WMM (Wi-Fi<br>Multimedia)      | The technology maintains the priority of audio, video and voice applications in a Wi-Fi network. It allows multimedia service get higher priority.                                                                                                    |
| WMM No<br>Acknowledgement      | Refers to the acknowledge policy used at the MAC level.<br>Enabling no Acknowledgement can result in more efficient<br>throughput but higher error rates in a noisy Radio<br>Frequency (RF) environment.                                                                                                    |
| WMM APSD                       | This is Automatic Power Save Delivery. It saves power.                                                                                                    |

# 6.5 Site Survey

The following graph displays wireless APs found in your neighborhood by channel.

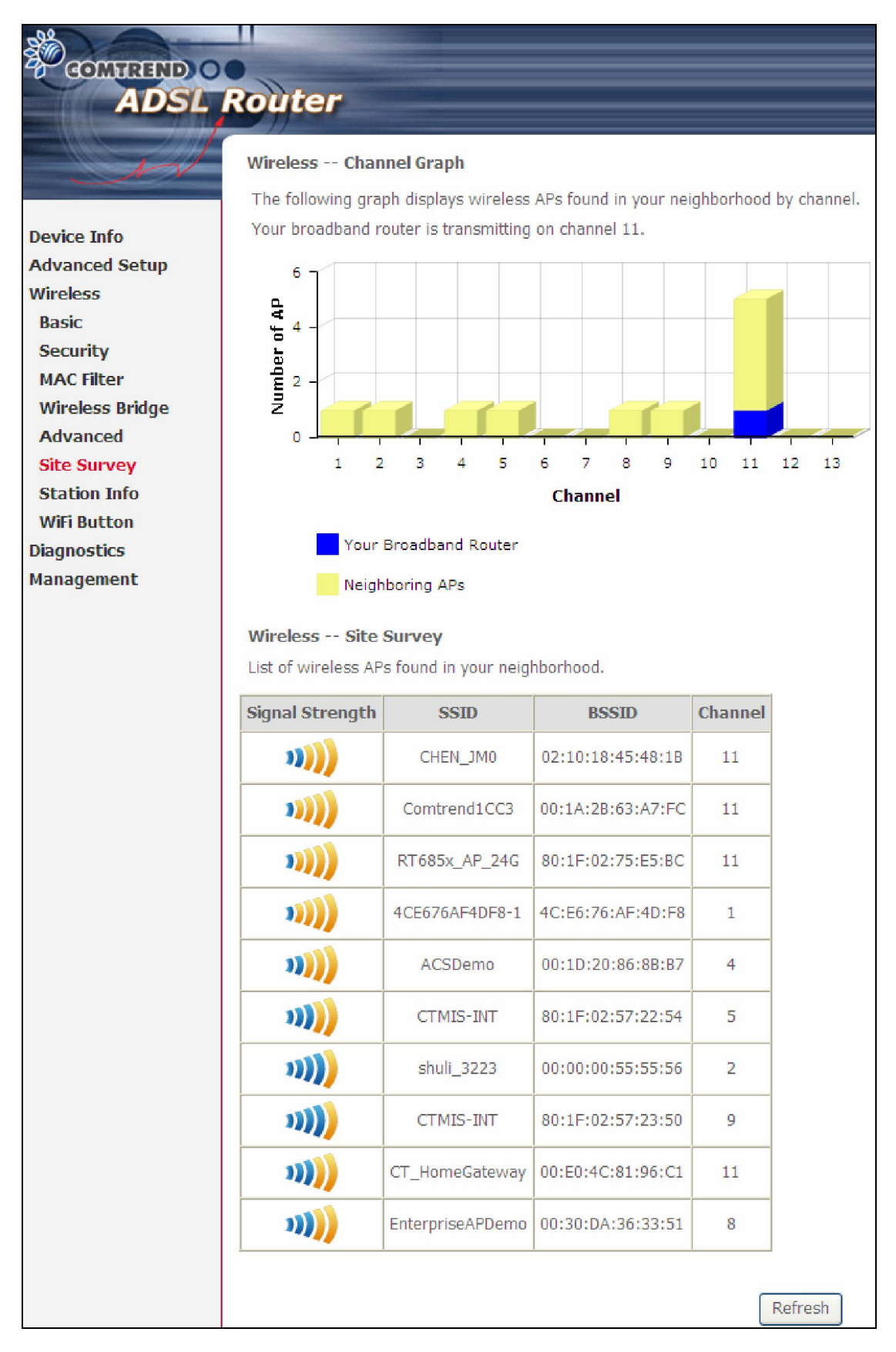

# 6.6 Station Info

This page shows authenticated wireless stations and their status. Click the **Refresh** button to update the list of stations in the WLAN.

| COMUREND O<br>ADSL | Router                                                            |
|--------------------|-------------------------------------------------------------------|
| N                  | Wireless Authenticated Stations                                   |
|                    | This page shows authenticated wireless stations and their status. |
| Device Info        |                                                                   |
| Advanced Setup     | MAC Associated Authorized SSID Interface                          |
| Wireless           |                                                                   |
| Basic              | Refresh                                                           |
| Security           |                                                                   |
| MAC Filter         |                                                                   |
| Wireless Bridge    |                                                                   |
| Advanced           |                                                                   |
| Site Survey        |                                                                   |
| Station Info       |                                                                   |
| WiFi Button        |                                                                   |

Consult the table below for descriptions of each column heading.

| Heading    | Description                                                                                                    |
|------------|----------------------------------------------------------------------------------------------------|
| MAC        | Lists the MAC address of all the stations.                                                                                                    |
| Associated | Lists all the stations that are associated with the Access<br>Point, along with the amount of time since packets were transferred<br>to and from each station. If a station is idle for too long, it is<br>removed from this list. |
| Authorized | Lists those devices with authorized access.                                                                                                    |
| SSID       | Lists which SSID of the modem that the stations connect to.                                                                                                    |
| Interface  | Lists which interface of the modem that the stations connect to.                                                                                                    |

# 6.7 WiFi Button

This page allows you to enable or disable the WiFi Button.

| COMPREND O      |                                                            |
|-----------------|------------------------------------------------------------|
| ADSL            | Router                                                     |
|                 | Wireless WiFi Button                                       |
|                 | This page allows you to enable or disable the WiFi Button. |
| Device Info     |                                                            |
| Advanced Setup  | Enable WiFi Button                                         |
| Wireless        |                                                            |
| Basic           |                                                            |
| Security        | Apply/Save                                                 |
| MAC Filter      |                                                            |
| Wireless Bridge |                                                            |
| Advanced        |                                                            |
| Site Survey     |                                                            |
| Station Info    |                                                            |
| WiFi Button     |                                                            |

# **Chapter 7 Diagnostics**

# 7.1 Diagnostics – Individual Tests

The first Diagnostics screen is a dashboard that shows overall connection status. If a test displays a fail status, click the button to retest and confirm the error. If a test continues to fail, click <u>Help</u> and follow the troubleshooting procedures.

| COMPREND O<br>ADSL                        | Router                                                                                                    |
|-------------------------------------------|----------------------------------------------------------------------------------------------------|
| N                                         | Diagnostics                                                                                                    |
| Device Info<br>Advanced Setup<br>Wireless | The individual tests are listed below. If a test displays a fail status, click "Rerun Diagnostic Tests" at the bottom of this page to make sure the fail status is consistent. If the test continues to fail, click "Help" and follow the troubleshooting procedures.  Test the connection to your local network |
| Diagnostics                               | Test your ENET1 Connection: FAIL Help                                                                                                    |
| Fault Management                          | Test your ENET2 Connection: FAIL Help                                                                                                    |
| Uptime Status                             | Test your ENET3 Connection: PASS Help                                                                                                    |
| Management                                | Test your ENET4 Connection: FAIL Help                                                                                                    |
|                                           | Test your Wireless Connection: PASS Help                                                                                                    |
|                                           | Rerun Diagnostic Tests                                                                                                    |

### 7.2 Fault Management

Please note this function is not available on the AR-5389.

| COMPRESID                                 |                                                                |
|-------------------------------------------|----------------------------------------------------------------|
| ADSL                                      | Router                                                         |
| Sol                                       | 802.1ag Connectivity Fault Management                          |
|                                           | This diagnostic is only used for VDSL PTM mode.                |
| Device Info<br>Advanced Setup<br>Wireless | Maintenance Domain (MD) Level: 2 v<br>Destination MAC Address: |
| Diagnostics                               | 802.1Q VLAN ID: [0-4095] 0                                     |
| Diagnostics<br>Fault Management           | VDSL Traffic Type: Inactive                                    |
| Uptime Status                             | Test the connection to another Maintenance End Point (MEP)     |
| Management                                | Loopback Message (LBM):                                        |
|                                           | Find Maintenance End Points (MEPs)                             |
|                                           | Linktrace Message (LTM):                                       |
|                                           |                                                                |
|                                           |                                                                |
|                                           |                                                                |
|                                           | Set MD Level Send Loopback Send Linktrace                      |

| Item                          | Description                                                                        |
|-------------------------------|------------------------------------------------------------------------------------|
| Maintenance Domain (MD) Level | Management space on the network, the larger the domain, the higher the level value |
| Destination MAC Address       | Destination MAC address for sending the loopback message                           |
| 802.1Q VLAN ID: [0-4095]      | 802.1Q VLAN used in VDSL PTM mode                                                  |

### Set MD Level

Save the Maintenance domain level.

#### Send Loopback

Send loopback message to destination MAC address.

### Send Linktrace

Send traceroute message to destination MAC address.

# 7.3 Uptime Status

This page shows System, DSL, ETH and Layer 3 uptime. If the DSL line, ETH or Layer 3 connection is down, the uptime will stop incrementing. If the service is restored, the counter will reset and start from 0. A Bridge interface will follow the DSL or ETH timer.

| CONTREND O<br>ADSL | Router                                                                                                    |
|--------------------|----------------------------------------------------------------------------------------------------|
|                    | Uptime Status                                                                                                    |
| - Ar V             | This page shows System, DSL, ETH and Layer 3 uptime. If the DSL line, ETH or Layer 3 connection is                                                                    |
|                    | down, the uptime will stop incrementing. If the service is restored, the counter will reset and start from<br>0. A Bridge interface will follow the DSL or ETH timer. |
| Device Info        | o. A bridge interface will follow the bac of cirri times.                                                                                                    |
| Advanced Setup     | The "ClearAll" button will restart the counters from 0 or show "Not Connected" if the interface is down.                                                              |
| Wireless           |                                                                                                    |
| Diagnostics        | System Up Time 21 mins:42 secs                                                                                                    |
| Diagnostics        |                                                                                                    |
| Fault Management   | DSL Group:                                                                                                    |
| Uptime Status      | DSL Up Time Not Connected                                                                                                    |
| Management         |                                                                                                    |
|                    | ClearAll                                                                                                    |

The "ClearAll" button will restart the counters from 0 or show "Not Connected" if the interface is down.

# **Chapter 8 Management**

Click on the link to jump to a specific section:

## 8.1 Settings

This includes 8.1.1 Backup Settings, 8.1.2 Update Settings, and 8.1.3 Restore Default screens.

### 8.1.1 Backup Settings

To save the current configuration to a file on your PC, click **Backup Settings**. You will be prompted for backup file location. This file can later be used to recover settings on the **Update Settings** screen, as described below.

| COMPREND O<br>ADSL | Router                                                                                                |
|--------------------|----------------------------------------------------------------------------------------------------|
| A                  | Settings - Backup                                                                                     |
|                    | Backup Broadband Router configurations. You may save your router configurations to a file on your PC. |
| Device Info        |                                                                                                    |
| Advanced Setup     | Rackun Settings                                                                                       |
| Wireless           | backup Settings                                                                                       |
| Diagnostics        |                                                                                                    |
| Management         |                                                                                                    |
| Settings           |                                                                                                    |
| Backup             |                                                                                                    |
| Update             |                                                                                                    |
| Restore Default    |                                                                                                    |

## 8.1.2 Update Settings

This option recovers configuration files previously saved using **Backup Settings**. Enter the file name (including folder path) in the **Settings File Name** box, or press **Browse...** to search for the file, then click **Update Settings** to recover settings.

| COMPREND O<br>ADSL | Router                                                                                        |
|--------------------|-----------------------------------------------------------------------------------------------|
|                    | Tools Update Settings                                                                         |
|                    | Update Broadband Router settings. You may update your router settings using your saved files. |
| Device Info        |                                                                                               |
| Advanced Setup     | Settings File Name: Browse                                                                    |
| Wireless           |                                                                                               |
| Diagnostics        | Update Settings                                                                               |
| Management         |                                                                                               |
| Settings           |                                                                                               |
| Backup             |                                                                                               |
| Update             |                                                                                               |
| Restore Default    |                                                                                               |

### 8.1.3 Restore Default

Click **Restore Default Settings** to restore factory default settings.

| GOMTREND O<br>ADSL | Router                                                     |
|--------------------|------------------------------------------------------------|
| w                  | Tools Restore Default Settings                             |
|                    | Restore Broadband Router settings to the factory defaults. |
| Device Info        |                                                            |
| Advanced Setup     |                                                            |
| Wireless           | Restore Default Settings                                   |
| Diagnostics        |                                                            |
| Management         |                                                            |
| Settings           |                                                            |
| Backup             |                                                            |
| Update             |                                                            |
| Restore Default    |                                                            |

### After **Restore Default Settings** is clicked, the following screen appears.

#### DSL Router Restore

The DSL Router configuration has been restored to default settings and the router is rebooting.

Close the DSL Router Configuration window and wait for 2 minutes before reopening your web browser. If necessary, reconfigure your PC's IP address to match your new configuration.

Close the browser and wait for 2 minutes before reopening it. It may also be necessary, to reconfigure your PC IP configuration to match any new settings.

**NOTE:** This entry has the same effect as the **Reset** button. The AR-5389 board hardware and the boot loader support the reset to default. If the **Reset** button is continuously pressed for more than 60 seconds, the boot loader will erase the configuration data saved in flash memory.

## 8.2 System Log

This function allows a system log to be kept and viewed upon request.

Follow the steps below to configure, enable, and view the system log.

**STEP 1:** Click **Configure System Log**, as shown below (circled in **Red**).

| COMTREND O<br>ADSL            | Router                                                                                        |
|-------------------------------|-----------------------------------------------------------------------------------------------|
| - M                           | System Log                                                                                    |
|                               | The System Log dialog allows you to view the System Log and configure the System Log options. |
| Device Info<br>Advanced Setup | Click "View System Log" to view the System Log.                                               |
| Wireless                      | Click "Configure System Log" to configure the System Log options.                             |
| Diagnostics                   |                                                                                               |
| Management                    |                                                                                               |
| Settings                      | View System Log                                                                               |
| System Log                    |                                                                                               |

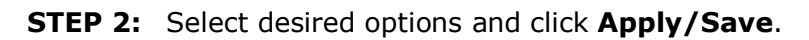

| COMTREND O<br>ADSL Router |                                                         |                                                                                                    |  |  |  |  |  |
|---------------------------|---------------------------------------------------------|----------------------------------------------------------------------------------------------------|--|--|--|--|--|
|                           | System Log Cor                                          | ifiguration                                                                                                    |  |  |  |  |  |
|                           | If the log mode is er<br>events above or equ            | abled, the system will begin to log all the selected events. For the Log Level, all<br>al to the selected level will be logged. For the Display Level, all logged events above |  |  |  |  |  |
| Device Info               | or equal to the select                                  | or equal to the selected level will be displayed. If the selected mode is 'Remote' or 'Both,' events will be                                                                   |  |  |  |  |  |
| Advanced Setup            | or 'Both.' events will be recorded in the local memory. |                                                                                                    |  |  |  |  |  |
| Wireless                  | or being create this                                    | or boar, events will be recorded in the local memory.                                                                                                    |  |  |  |  |  |
| Diagnostics               | Select the desired va                                   | alues and click 'Apply/Save' to configure the system log options.                                                                                                    |  |  |  |  |  |
| Management                |                                                         |                                                                                                    |  |  |  |  |  |
| Settings                  | Log: 💿 Dis                                              | able 🔿 Enable                                                                                                    |  |  |  |  |  |
| System Log                |                                                         |                                                                                                    |  |  |  |  |  |
| SNMP Agent                | Log Level:                                              | Debugging 😪                                                                                                    |  |  |  |  |  |
| TR-069 Client             | Display Level:                                          | Error 🗸                                                                                                    |  |  |  |  |  |
| Internet Time             | Mode:                                                   | Local 🗸                                                                                                    |  |  |  |  |  |
| Access Control            |                                                         |                                                                                                    |  |  |  |  |  |
| Update Software           |                                                         | Apply/Save                                                                                                    |  |  |  |  |  |
| Reboot                    |                                                         |                                                                                                    |  |  |  |  |  |

Consult the table below for detailed descriptions of each system log option.

| Option | Description                                                                                                    |
|--------|----------------------------------------------------------------------------------------------------|
| Log    | Indicates whether the system is currently recording events. The user can enable or disable event logging. By default, it is disabled. To enable it, select the <b>Enable</b> radio button and then click <b>Apply/Save</b> . |

| Option           | Description                                                                                                    |
|------------------|----------------------------------------------------------------------------------------------------|
| Log<br>Level     | Allows you to configure the event level and filter out unwanted events<br>below this level. The events ranging from the highest critical level<br>"Emergency" down to this configured level will be recorded to the log<br>buffer on the AR-5389 SDRAM. When the log buffer is full, the newer<br>event will wrap up to the top of the log buffer and overwrite the old event.<br>By default, the log level is "Debugging", which is the lowest critical level.                                                                                                    |
|                  | <ul> <li>Emergency = system is unusable</li> <li>Alert = action must be taken immediately</li> <li>Critical = critical conditions</li> <li>Error = Error conditions</li> <li>Warning = normal but significant condition</li> <li>Notice= normal but insignificant condition</li> <li>Informational= provides information for reference</li> <li>Debugging = debug-level messages</li> <li>Emergency is the most serious event level, whereas Debugging is the least important. For instance, if the log level is set to Debugging, all the events from the lowest Debugging level to the most critical level Emergency level will be recorded. If the log level is set to Error, only Error and the level above will be logged</li> </ul> |
| Display<br>Level | Allows the user to select the logged events and displays on the <b>View</b><br><b>System Log</b> window for events of this level and above to the highest<br>Emergency level.                                                                                                    |
| Mode             | Allows you to specify whether events should be stored in the local<br>memory, or be sent to a remote system log server, or both<br>simultaneously. If remote mode is selected, view system log will not be<br>able to display events saved in the remote system log server.<br>When either Remote mode or Both mode is configured, the WEB UI will<br>prompt the user to enter the Server IP address and Server UDP port.                                                                                                    |

## **STEP 3:** Click **View System Log**. The results are displayed as follows.

| System Log     |          |          |                                                           |  |
|----------------|----------|----------|-----------------------------------------------------------|--|
| Date/Time      | Facility | Severity | Message                                                   |  |
| Jan 1 00:00:12 | syslog   | emerg    | BCM96345 started: BusyBox v0.60.4 (2004.09.14-06:30+0000) |  |
| Jan 1 00:00:17 | user     | crit     | klogd: USB Link UP.                                       |  |
| Jan 1 00:00:19 | user     | crit     | klogd: eth0 Link UP.                                      |  |
|                |          |          | Refresh Close                                             |  |

# 8.3 SNMP Agent

Simple Network Management Protocol (SNMP) allows a management application to retrieve statistics and status from the SNMP agent in this device. Select the **Enable** radio button, configure options, and click **Save/Apply** to activate SNMP.

| GOMHREND O<br>ADSL | Router                                                            |                                                                                                    |
|--------------------|-------------------------------------------------------------------|----------------------------------------------------------------------------------------------------|
| - A                | SNMP - Configuration<br>Simple Network Managestatus from the SNMP | on<br>gement Protocol (SNMP) allows a management application to retrieve statistics and<br>agent in this device. |
| Device Info        |                                                                   |                                                                                                    |
| Advanced Setup     | Select the desired valu                                           | ues and click "Apply" to configure the SNMP options.                                                             |
| Wireless           | SNMP Agent                                                        |                                                                                                    |
| Diagnostics        | Uniter Agent O'Disat                                              |                                                                                                    |
| Management         | Read Community:                                                   | public                                                                                                    |
| Settings           | Set Community:                                                    | nrivate                                                                                                    |
| System Log         | See Community.                                                    |                                                                                                    |
| SNMP Agent         | System Name:                                                      | Comtrend                                                                                                    |
| TR-069 Client      | System Location:                                                  | unknown                                                                                                    |
| Internet Time      | System Contact:                                                   | unknown                                                                                                    |
| Access Control     | Trap Manager IP:                                                  | 0.0.0.0                                                                                                    |
| Update Software    |                                                                   |                                                                                                    |
| Reboot             |                                                                   | Save/Apply                                                                                                    |

# 8.4 TR-069 Client

WAN Management Protocol (TR-069) allows an Auto-Configuration Server (ACS) to perform auto-configuration, provision, collection, and diagnostics to this device. Select desired values and click **Apply/Save** to configure TR-069 client options.

| COMPREND O             | Router                                                                             |                                                                                        |  |  |  |  |  |
|------------------------|------------------------------------------------------------------------------------|----------------------------------------------------------------------------------------|--|--|--|--|--|
| 1                      | TR-069 client - Configuration                                                      |                                                                                        |  |  |  |  |  |
|                        | WAN Management Protocol (TR-069) alle<br>perform auto-configuration, provision, co | ows a Auto-Configuration Server (ACS) to<br>ollection, and diagnostics to this device. |  |  |  |  |  |
| Device Info            | Select the desired values and click "Appl                                          | y/Save" to configure the TR-069 client options.                                        |  |  |  |  |  |
| Wireless               | Enable TP-060                                                                      |                                                                                        |  |  |  |  |  |
| Diagnostics            |                                                                                    | 0                                                                                      |  |  |  |  |  |
| Management             | Inform                                                                             | MAC      Serialnumber     Disable     Enable                                           |  |  |  |  |  |
| Settings<br>System Log | Inform Interval                                                                    | 200                                                                                    |  |  |  |  |  |
| SNMP Agent             | ACS LIRE:                                                                          | 300                                                                                    |  |  |  |  |  |
| TR-069 Client          | ACS User Name:                                                                     | admin                                                                                  |  |  |  |  |  |
| Internet Time          | ACS Password:<br>WAN Interface used by TR-069 client: Any_WAN v                    |                                                                                        |  |  |  |  |  |
| Update Software        |                                                                                    |                                                                                        |  |  |  |  |  |
| Reboot                 | Connection Request Authentication                                                  |                                                                                        |  |  |  |  |  |
|                        | Connection Request User Name:                                                      | admin                                                                                  |  |  |  |  |  |
|                        | Connection Request Password:                                                       | ••••                                                                                   |  |  |  |  |  |
|                        | Connection Request URL:                                                            |                                                                                        |  |  |  |  |  |
|                        | Apply/Sav                                                                          | e Send Inform                                                                          |  |  |  |  |  |

The table below is provided for ease of reference.

| Option          | Description                                                                                                    |
|-----------------|----------------------------------------------------------------------------------------------------|
| Enable TR-069   | Tick the checkbox ☑ to enable.                                                                                                    |
| OUI-serial      | The serial number used to identify the CPE when making a connection to the ACS using the CPE WAN Management Protocol. Select MAC to use the router's MAC address as serial number to authenticate with ACS or select serial number to use router's serial number. |
| Inform          | Disable/Enable TR-069 client on the CPE.                                                                                                    |
| Inform Interval | The duration in seconds of the interval for which the CPE MUST attempt to connect with the ACS and call the Inform method.                                                                                                    |

| Option                                 | Description                                                                                                    |
|----------------------------------------|----------------------------------------------------------------------------------------------------|
| ACS URL                                | URL for the CPE to connect to the ACS using the CPE WAN<br>Management Protocol. This parameter MUST be in the form<br>of a valid HTTP or HTTPS URL. An HTTPS URL indicates that<br>the ACS supports SSL. The "host" portion of this URL is<br>used by the CPE for validating the certificate from the ACS<br>when using certificate-based authentication. |
| ACS User Name                          | Username used to authenticate the CPE when making a connection to the ACS using the CPE WAN Management Protocol. This username is used only for HTTP-based authentication of the CPE.                                                                                                    |
| ACS Password                           | Password used to authenticate the CPE when making a connection to the ACS using the CPE WAN Management Protocol. This password is used only for HTTP-based authentication of the CPE.                                                                                                    |
| WAN Interface used<br>by TR-069 client | Choose Any_WAN, LAN, Loopback or a configured connection.                                                                                                    |
| <b>Connection Reques</b>               | t                                                                                                    |
| Authorization                          | Tick the checkbox ☑ to enable.                                                                                                    |
| User Name                              | Username used to authenticate an ACS making a Connection Request to the CPE.                                                                                                    |
| Password                               | Password used to authenticate an ACS making a Connection Request to the CPE.                                                                                                    |
| URL                                    | IP address and port the ACS uses to connect to AR-5389.                                                                                                    |

The **Send Inform** button forces the CPE to establish an immediate connection to the ACS.

# 8.5 Internet Time

This option automatically synchronizes the router time with Internet timeservers. To enable time synchronization, tick the corresponding checkbox  $\square$ , choose your preferred time server(s), select the correct time zone offset, and click **Save/Apply**.

| COMUREND O<br>ADSL | Router                                       |                             |          |  |  |
|--------------------|----------------------------------------------|-----------------------------|----------|--|--|
| - A                | Time settings<br>This page allows you to the | he modem's time configura   | ition.   |  |  |
| Device Info        | Automatically synchro                        | nize with Internet time ser | vers     |  |  |
| Advanced Setup     | First NTP time server:                       | time.nist.gov               | ~        |  |  |
| Wireless           | Second NTP time server                       | ntp1 tummy com              | ×        |  |  |
| Diagnostics        | The late is                                  | Ness                        |          |  |  |
| Management         | Third NTP time server:                       | INone                       | <u> </u> |  |  |
| Settings           | Fourth NTP time server:                      | None                        | *        |  |  |
| System Log         | Fifth NTP time server:                       | None                        | *        |  |  |
| SNMP Agent         | T:                                           |                             |          |  |  |
| TR-069 Client      | offset: (GMT-08:00) Pacific Time, Tijuana    |                             |          |  |  |
| Internet Time      | on occu                                      |                             | _        |  |  |
| Access Control     |                                              | Apply/Save                  |          |  |  |
| Update Software    |                                              |                             |          |  |  |
| Reboot             |                                              |                             |          |  |  |

**NOTE:** In addition, this menu item is not displayed when in Bridge mode since the router would not be able to connect to the NTP timeserver.

## **8.6 Access Control**

### 8.6.1 Accounts/Passwords

This screen is used to configure the user account access passwords for the device. Access to the AR-5389 is controlled through the following user accounts:

- **root** unrestricted access to change and view the configuration.
- **support** typically utilized by Carrier/ISP technicians for maintenance and diagnostics.
- **user** can view configuration settings & statistics and update firmware.
- apuser can configure wireless settings

Use the fields below to change password settings and privileges. Click **Save/Apply** to continue.

| ADSL                          | Router                                                                                                    |                          |                             |                                    |                              |                                                 |
|-------------------------------|----------------------------------------------------------------------------------------------------|--------------------------|-----------------------------|------------------------------------|------------------------------|-------------------------------------------------|
| A                             | Access Control Accounts/Passwords<br>By default, access to your Broadband router is controlled through three user accounts:<br>root,support,and user. |                          |                             |                                    |                              |                                                 |
| Device Info<br>Advanced Setup | The root account has unrestricted access to view and change the configuration of your<br>Broadband router.                                            |                          |                             |                                    |                              |                                                 |
| Wireless                      | The support account is t<br>diagnostics.                                                                                                    | ypically ut              | ilized by Car               | rier/ISP tech                      | nnicians for r               | maintenance and                                 |
| Management                    | The user account is typi                                                                                                    | cally utiliz             | ed by End-U                 | sers to view                       | configuration                | n settings and statistics,                      |
| System Log<br>SNMP Agent      | Use the fields below to u<br>accounts). Note: Passwo                                                                                                  | update pa:<br>ords may l | sswords for<br>be as long a | s.<br>the accounts<br>s 16 charact | s, add/remov<br>ers but must | re accounts (max of 5<br>: not contain a space. |
| Internet Time                 | <ul> <li>Select an account:</li> </ul>                                                                                                    |                          |                             | *                                  |                              |                                                 |
| Access Control                | O Create an account                                                                                                    | :                        |                             |                                    |                              |                                                 |
| Accounts                      | Old Password:                                                                                                    |                          |                             |                                    |                              |                                                 |
| Service Access                | New Password:                                                                                                    |                          |                             |                                    |                              |                                                 |
| Update Software               | Confirm Password:                                                                                                    |                          |                             |                                    |                              |                                                 |
|                               | Save/Apply Dele                                                                                                    | te<br>enable/dis         | support                     | ts as well as                      | adjust their                 | specific privileges.                            |
|                               | reature                                                                                                    | Poth                     | Nana                        | Nere                               | Nere                         |                                                 |
|                               | Account access                                                                                                    | BOLN                     | None 🚩                      | None Y                             | None Y                       |                                                 |
|                               | Add/Remove WAN                                                                                                    | Enabled                  |                             |                                    |                              |                                                 |
|                               | Wireless - Basic                                                                                                    | Enabled                  |                             |                                    |                              |                                                 |
|                               | Wireless - Advanced                                                                                                    | Enabled                  |                             |                                    | <ul><li>✓</li></ul>          |                                                 |
|                               | LAN Settings                                                                                                    | Enabled                  |                             |                                    |                              |                                                 |
|                               | LAN Port Mapping                                                                                                    | Enabled                  | ~                           |                                    |                              |                                                 |
|                               | NAT Settings                                                                                                    | Enabled                  |                             |                                    |                              |                                                 |
|                               | Update Software                                                                                                    | Enabled                  |                             |                                    |                              |                                                 |
|                               | Security                                                                                                    | Enabled                  |                             | ✓                                  |                              |                                                 |
|                               | Quality of Service                                                                                                    | Enabled                  |                             |                                    |                              |                                                 |
|                               | Management Settings                                                                                                    | Enabled                  |                             |                                    |                              |                                                 |
|                               | Advanced Setup                                                                                                    | Enabled                  | ×                           |                                    |                              |                                                 |
|                               | Save/Apply                                                                                                    |                          |                             |                                    |                              |                                                 |

**NOTE:** Passwords can be up to 16 characters in length.

### 8.6.2 Service Access

The Services option limits or opens the access services over the LAN or WAN. These access services available are: FTP, HTTP, ICMP, SNMP, TELNET and TFTP. Enable a service by selecting its dropdown listbox. Click **SAVE/APPLY** to activate.

| CONTREMD O<br>ADSL | Router                       |           |               |                    |                            |
|--------------------|------------------------------|-----------|---------------|--------------------|----------------------------|
| 1                  | Ser                          | rvice Ac  | cess Cont     | rol Configuratio   | n                          |
|                    | Select each list             | box and   | click save/a  | apply to configure | your Setting.              |
| Device Info        | Notice: If you enable firewa | all , you | still need to | add incoming filt  | er rule for those service. |
| Advanced Setup     |                              |           |               |                    | 1                          |
| Wireless           | S                            | ervice    | Current       | New                |                            |
| Diagnostics        |                              | HTTP      | Lan           | LAN 🗸              |                            |
| Management         |                              | CCU       | Lan           |                    |                            |
| Settings           |                              | 224       | Ldfi          |                    |                            |
| System Log         | Т                            | FELNET    | Lan           | LAN 👻              |                            |
| TR-069 Client      |                              | SNMP      | Disable       | Disable 🔽          |                            |
| Internet Time      |                              |           |               |                    |                            |
| Access Control     | ŀ                            | HTTPS     | Lan           | LAN 💌              |                            |
| Accounts           |                              | FTP       | Lan           | LAN 🗸              |                            |
| Service Access     |                              | TETP      | Lan           |                    |                            |
| IP Address         |                              | IFIF      | Lan           |                    |                            |
| Update Software    |                              | ICMP      | Lan+Wan       | LAN+WAN 🗸          |                            |
| Reboot             |                              |           |               |                    |                            |
|                    |                              |           | Apply/S       | ave                |                            |

### 8.6.3 IP Address

The IP Address Access Control mode, if enabled, permits access to local management services from IP addresses contained in the Access Control List. If the Access Control mode is disabled, the system will not validate IP addresses for incoming packets. The services are the system applications listed in the Service Control List **beside ICMP**.

| GOMHREND O<br>ADSL             | Router                                                                                                    |
|--------------------------------|----------------------------------------------------------------------------------------------------|
| N                              | Access Control IP Address                                                                                                    |
| Device Info<br>Advanced Setup  | The IP Address Access Control mode, if enabled, permits access to local management<br>services from IP addresses contained in the Access Control List . If the Access Control mode is<br>disabled, the system will not validate IP addresses for incoming packets. The services are the<br>system applications listed in the Service Control List <b>beside ICMP</b> |
| Diagnostics<br>Management      | Access Control Mode: 💿 Disable 🔘 Enable                                                                                                    |
| Settings<br>System Log         | ID Address Subnet Mask Interface Remove                                                                                                    |
| SNMP Agent                     |                                                                                                    |
| TR-069 Client<br>Internet Time | Add Remove                                                                                                    |
| Access Control<br>Accounts     |                                                                                                    |
| Service Access                 |                                                                                                    |
| IP Address<br>Update Software  |                                                                                                    |
| Reboot                         |                                                                                                    |

Click the Add button to display the following.

| COMTREND        | Bouter                                                                                  |
|-----------------|-----------------------------------------------------------------------------------------|
| ADSL            | Router                                                                                  |
| , A             | Access Control                                                                          |
|                 | Enter the IP address of the management station permitted to access the local management |
| Device Info     | services, and click 'Save/Apply.'                                                       |
| Advanced Setup  |                                                                                         |
| Wireless        | IP Address Subnet Mask Interface                                                        |
| Diagnostics     | none 🗸                                                                                  |
| Management      |                                                                                         |
| Settings        | Save/Apply                                                                              |
| System Log      |                                                                                         |
| SNMP Agent      |                                                                                         |
| TR-069 Client   |                                                                                         |
| Internet Time   |                                                                                         |
| Access Control  |                                                                                         |
| Accounts        |                                                                                         |
| Service Access  |                                                                                         |
| IP Address      |                                                                                         |
| Update Software |                                                                                         |
| Reboot          |                                                                                         |

Configure the address and subnet of the management station permitted to access the local management services, and click **Save/Apply**.

**IP Address** – IP address of the management station.

**Subnet Mask** – Subnet address for the management station.

**Interface** – Access permission for the specified address, allowing the address to access the local management service from none/lan/wan/lan&wan interfaces.

# 8.7 Update Software

This option allows for firmware upgrades from a locally stored file.

| GOMMEND O<br>ADSL Router                  |                                                                                                    |  |
|-------------------------------------------|----------------------------------------------------------------------------------------------------|--|
| Jul -                                     | Tools Update Software                                                                                                    |  |
|                                           | Step 1: Obtain an updated software image file from your ISP.                                                              |  |
| Device Info<br>Advanced Setup<br>Wireless | Step 2: Enter the path to the image file location in the box below or click the "Browse" button to locate the image file. |  |
| Diagnostics                               | Step 3: Click the "Update Software" button once to upload the new image file.                                             |  |
| Management<br>Settings<br>System Log      | NOTE: The update process takes about 2 minutes to complete, and your Broadband Router will reboot.                        |  |
| SNMP Agent<br>TR-069 Client               | Configuration No Change                                                                                                   |  |
| Internet Time<br>Access Control           | Software File Name: Browse                                                                                                |  |
| Update Software<br>Reboot                 | Update Software                                                                                                    |  |

**Configuration:** Select for the three options available.

- STEP 1: Obtain an updated software image file from your ISP.
- **STEP 2**: Enter the path and filename of the firmware image file in the **Software File Name** field or click the Browse button to locate the image file.
- **STEP 3**: Click the **Update Software** button once to upload and install the file.
- **NOTE:** The update process will take about 2 minutes to complete. The device will reboot and the browser window will refresh to the default screen upon successful installation. It is recommended that you compare the **Software Version** on the Chapter 4 Device Information screen with the firmware version installed, to confirm the installation was successful.

## 8.8 Reboot

To save the current configuration and reboot the router, click **Save/Reboot**.

| COMPREND CO<br>ADSL Router |                                              |  |
|----------------------------|----------------------------------------------|--|
|                            |                                              |  |
|                            | Click the button below to reboot the router. |  |
| Device Info                | Reboot                                       |  |
| Advanced Setup             |                                              |  |
| Wireless                   |                                              |  |
| Diagnostics                |                                              |  |
| Management                 |                                              |  |
| Settings                   |                                              |  |
| System Log                 |                                              |  |
| SNMP Agent                 |                                              |  |
| TR-069 Client              |                                              |  |
| Internet Time              |                                              |  |
| Access Control             |                                              |  |
| Update Software            |                                              |  |
| Reboot                     |                                              |  |

**NOTE:** You may need to close the browser window and wait for 2 minutes before reopening it. It may also be necessary, to reset your PC IP configuration.